# 格子达论文检测提系统操作手册

## (学生版)

| 目录             |   |
|----------------|---|
| 格子达论文检测提系统操作手册 | 1 |
| 一、登录系统         | 2 |
| 二、论文提交         | 2 |
| 三、查看检测报告       | 4 |
| 四、答辩前定稿上传      | 5 |
| 五、答辩后终稿上传      | 6 |
| 六、学生服务         | 7 |

#### 第1页共7页

### 一、登录系统

在打开的浏览器窗口,输入 www.gocheck.cn,直接打开G•格子达系统官网: 输入学校分配的账号与密码,账号为学校2899+学号,初始密码为123456。 注:首次登录需绑定手机号码,修改默认登录密码(为避免账号被盗取,登 录密码要求6-20位数字字母组合)。

| 助力学 | <b>高子达</b><br><sup>术诚信建设</sup> | 首页 | 产品中心 🗸 | 新闻中心        | 关于我们 | E |                 | 交申请试用    |
|-----|--------------------------------|----|--------|-------------|------|---|-----------------|----------|
|     |                                |    |        |             |      |   | 登               | <b>R</b> |
|     | X                              |    | ****   | ★ ★ ★ 七星格服装 |      |   | ♀ 请输入账号 ▲ 请输入密码 |          |
|     |                                |    | 论文检    | 测 首选 🕇      | 各子达  |   | 请输入验证码<br>受到    | VBXAC    |
|     |                                |    | 助学     | 助管          | 助研   |   | 手机号注册           | 忘记密码?    |
|     | 20                             |    |        | 论立洋宙服冬      |      |   |                 |          |

学生如忘记登录密码,如您的账号还未绑定手机号码,请联系您的导师为您 重置密码;如您的账号已绑定手机号码,可通过登录界面的【忘记密码?】功能 找回密码。

## 二、论文提交自检(2次机会)

提交论文注意事项:

建议同学们将提交的文件命名为: "学院\_姓名\_学号\_专业\_指导教师\_
 论文题目"。

2. 支持上传 doc、docx、wps 格式文档; 学校要求对论文进行格式检测, 建议提交文档格式为 docx。

3. 请不要强制修改文档的后缀名(如将.wps的文件强制重命名为.doc 或.docx的文件),因为可能导致文档解析失败,您可以打开文档通过另存为的 方式修改格式;

4. 最大支持上传 30M 以内的文档,如超过该大小,请压缩文档内的图片等 内容,压缩方法可参考系统页面帮助中心;

5. 因为系统具备应届互抄检测功能,所以请不要替他人上传论文文档检测, 否则会导致本人论文与他人论文检测到相似;

 请不要上传已设置密码保护或限制编辑的文档,否则系统会因没有密码 或权限导致读取失败,影响正常检测;

|                                                                                            |          |                                                                                                    | 写作有阅想? 🔮 打印 帮助中心 下数操作子册 😫 韦明                                                                                                    |
|--------------------------------------------------------------------------------------------|----------|----------------------------------------------------------------------------------------------------|----------------------------------------------------------------------------------------------------|
| <ul> <li>系統首页</li> <li>提交论文检测</li> <li>查看检测报告</li> </ul>                                   | 比対象引導    | デイ語目端         学校治念文庫         最後治念文庫         指統由原車         互称列曲原車         手約治文共算庫         手利車           702+         132+8         7002方         9000万+         7428         12.4         502+           福子社会内庫         福子社会方庫         112+9         12.4         502+                                                                                                    |                                                                                                    |
| <ul> <li>论文评例记录</li> <li>记文答辩安排</li> </ul>                                                 | "论文标题    |                                                                                                    | <ul> <li>果:也可见问页面离开,相运再量处重量检测成果</li> <li>检测时成点 可信 量量检测规目) 页面在线量量或下载<br/>检测规由</li> <li>短度检测规由,可论 2.5% 力能交内者进行导致、</li> <li>医力增力分散,量至均衡通行</li> </ul>                 |
| 论文成绩查询 这 答辩前定稿上件                                                                           | ?<br>总子数 | 如果包括第2章已来说了,把引用过程自己之前就来过的文章,确确认好包的真实结合;<br>检测照图件使用中可则展示的企文和影响作者,然交起影响不可接及,请任相称对。<br>22990 <del>文</del>                                                                                                    | <ul> <li>() 合純的加速在以本限与可风、如回道交至学校委手动は<br/>作。</li> <li>第10月間     夏歩&gt;     </li> </ul>                                                                             |
| <ul> <li>              新市時構正的      </li> <li>              个人自建库      </li> <li></li></ul> | ドレント     | MicroswithAll24000990中で、別になりまた2008年3月8日1日、1000名組24009990中で、別日85386(628日<br>の)加め後期回転、自己の意志が分かす分数1日、はなかまた5時を24日、<br>の注意ののでのでは、なかまた5時を24日、     の目的には、1000名についていた。     の目的には、1000名についていた。     ののには、1000名についていた。     ののには、1000名についていた。     ののには、1000名についていた。     ののには、1000名についていた。     ののには、1000名についていた。     ののには、1000名についていた。     ののには、1000名についていた。     ののには、1000名についていた。     ののには、1000名についていた。     ののには、100 | 1、系统在检查制中合并代它改和画文文系、通规交均文的<br>全部内容,终全文符不知何定控制的法确性;<br>2、送给公文伟能式规定的规律下,满着之前,参考文献<br>(金)及之后的内容将不会争动检测;                                                              |
| 8 账户中心                                                                                     |          | 重要:+15:00時<br>(支持使用色無社部の36)<br>指式检測+指式检証                                                                                                    | <ol> <li>为了保证互联网检测的结果。率以检测的计算<br/>全网检测,因此元法保证年龄,互联网检测的结果目前</li> <li>4、新统支持构造公众保障与建築中功能,以需求</li> <li>6、清余市正在省(按中中心)出行通行:</li> <li>5、G·格子达不会收费,准要您的任何公支费</li> </ol> |
|                                                                                            |          | 売目は加久取不足<br>(すた日本、単語法句を成すた)         付着日は<br>(本見久及天空)(第)                                                                                                    | 2.<br>210                                                                                                    |

|                            | Gocheck,go fi | uture!                      |         |      |        | 写作有                 | Ball? 🔮 FTE | 1 帮助中心 | - F###F# 8 ##         |
|----------------------------|---------------|-----------------------------|---------|------|--------|---------------------|-------------|--------|-----------------------|
| 系统首页                       | 查询 磷榆<br>引用技巧 |                             |         |      |        |                     |             |        |                       |
| <ul> <li>查看检测报告</li> </ul> | 序号            | 论文标题                        | 查畫结果    | 引用句数 | 同届比    | 检测时间                | 状态          | 可见状态   | 攝作                    |
|                            | 1             | 基于SSM的网上书城设计与实现-后台管理模块设计与实现 | 11.74 % | 12   |        | 2021-12-30 19:33:56 | 检测完成        | 学校可见   | 重看报告 报告下载             |
|                            | 2             | 基于SSM的网上书城设计与实现。后台管理模块设计与实现 | 20.52 % | 12   |        | 2021-12-30 19:23:11 | 检测完成        | 学校可见   | 宣看报告 报告下载             |
| 2 论文答辩安排                   | 3             | 基于SSM的网上书城设计与实现-后台管理模块设计与实现 | 37.39 % | 1    | 82.38% | 2021-11-26 10:02:59 | 检测完成        | 学校可见   | <b>宣看报告</b> 报告下载      |
| 🕑 论文成绩查询                   | 4             | 基于SSM的网上书嫁设计与实现-后台管理模块设计与实现 | 37.37 % | 2    | 0.0%   | 2021-11-25 16:34:29 | 检测完成        | 学校不可见  | · 查看报告 · 提交至学校 · 报告下载 |
| 管 答辩前定稿上传                  |               |                             |         |      |        |                     |             |        |                       |
| 答辩后终稿上传                    | <             |                             |         |      |        |                     |             |        |                       |
| □ 个人自建库                    |               |                             |         |      |        |                     |             |        |                       |
| <b>羊</b> 充值中心              |               |                             |         |      |        |                     |             |        |                       |
| 8 账户中心                     |               |                             |         |      |        |                     |             |        | <b>会</b><br>公众号       |
|                            |               |                             |         |      |        |                     |             |        | > 🔒                   |
|                            |               |                             |         |      |        |                     |             |        |                       |
|                            |               |                             |         |      |        |                     |             |        |                       |

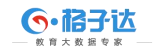

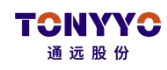

## 三、查看检测报告

可在线查看检测报告,也可下载检测报告到本地。

| 简版报告 标红片段报行 | , <sup>199</sup><br>告格式检测报告 | "<br>下载检测报告                                                                                                    |                      |                        |      |  |  |  |  |
|-------------|-----------------------------|----------------------------------------------------------------------------------------------------|----------------------|------------------------|------|--|--|--|--|
|             |                             | 附件3:文科毕业论文(设计)排版模式<br>报告编号: BCA27A3C95D64763A2F83D96D0FA66E3 提交检激时间:2022-02-21 09:35:21 作者姓名:王六<br>比对索引库:学术期刊,学位论文,会议论文,报纸资源,互联网资源,本科论文共募集、机构自建库、泰档库、格子达公识库 |                      |                        |      |  |  |  |  |
|             |                             | 一、核心结果总览<br>总相似比:78.99% (总相似比-复写<br>学术检测指标:自写率 21.01% 复写<br>格式检测指标:主体 缺失 格式描述<br>相似片段:复写片段 22 引用片段<br>其他类型检测结果:去除引用率后总相                                     | <b>发</b> 可选<br>到用本 发 | 日刊王<br>1月王 <b>日</b> 刊王 |      |  |  |  |  |
|             |                             | 指标名称                                                                                                    | 合格要求                 | 指标检测结果                 | 系统判定 |  |  |  |  |
|             |                             | 总相似比0                                                                                                    | 不超过30.0%             | 78.99%                 | 不符合  |  |  |  |  |
|             |                             | 论文总字数                                                                                                    | 不少于50字/单次            | 2110字                  | 符合   |  |  |  |  |
|             |                             | 其他检测结果                                                                                                    |                      |                        |      |  |  |  |  |
|             |                             | 指标名称                                                                                                    | i                    | 识别数量                   | 系统判定 |  |  |  |  |
|             |                             | 表格检测                                                                                                    |                      | 0                      |      |  |  |  |  |

如图示: 查看和下载检测报告

| 简版报告 标红片段报告                                                 | 格式检测报告                                                                                                    |                                                                    |                            |
|-------------------------------------------------------------|----------------------------------------------------------------------------------------------------|--------------------------------------------------------------------|----------------------------|
|                                                             | 论文的                                                                                                    | 附件3:文科毕业论文(设计)排版模式<br>著:王六  检测时间:2022-02-21 09:35:21  报告编号:BCA27A: | 3C95D64763A2F83D96D0FA66E3 |
| <ul> <li>检测结果汇总</li> <li>检测标注报告</li> <li>预览校正后文章</li> </ul> | <ul> <li>一、总体结论</li> <li>比刀的预设模板:G·格子达格式检测模</li> <li>问题总数:122</li> <li>万字差描率:</li> <li>标题字数:18</li> <li>正文字数:211</li> </ul> | 版<br>578.2/10000(参考《图书质量管理规定》)     检测用时:3.62<br>0个                 | 269                        |
|                                                             |                                                                                                    | 你提交的论文格式(√表示检测到包含对应主体)                                             | 对应的格式错误数                   |
|                                                             | 目录                                                                                                    | $\sim$                                                             | 6                          |
|                                                             | 中文摘要                                                                                                    | ~                                                                  | 7                          |
|                                                             | 英文摘要                                                                                                    | ~                                                                  | 7                          |
|                                                             | 中文关键词                                                                                                    | ~                                                                  | 5                          |
|                                                             | 英文关键词                                                                                                    | ~                                                                  | 5                          |
|                                                             | 正文                                                                                                    | $\checkmark$                                                       | 78                         |
|                                                             | 参考文献                                                                                                    | ~                                                                  | 4                          |

注: 学校注重论文格式规范要求,所有送检论文检测相似比的同时会进行 格式检测,并出具相似比查重报告及格式检测报告。(建议使用 DOCX 格式文档

第4页共7页

如图示: 查看格式检测报告

#### 进行检测)

### 四、答辩前定稿上传(答辩前统一分配1次)

指导论文确定论文合格,在**答辩前**学校会进行论文全检工作,故学生还需要 在学校规定的时间范围内,通过【答辩前定稿上传】上传答辩前论文定稿。论文 终稿上传命名:"学号-姓名-专业-文章题目"。

重点注意:

1、请在学校要求时间内进行提交,学校账户仅保留查看最新一条提交记录

2、学生选择【不查重提交】,学校统一进行查重,如查重不合格则按学校 相关规定处罚

3、论文<mark>查重</mark>同时会进行论文格式规范检测,任何一项不合格都按不合格处

理

|                                                                                                    | Gocheck.go future!                                                                                                    |                                                                                                    |
|----------------------------------------------------------------------------------------------------|----------------------------------------------------------------------------------------------------|----------------------------------------------------------------------------------------------------|
| <ul> <li>東州市道内</li> <li>東州市道内</li> <li>建文论文检测</li> <li>連次论文检测</li> <li>連次论对明記录</li> <li>论文符明記录</li> <li>论文符明記录</li> <li>论文语师安記</li> <li>论文法师项記录</li> <li>注文次感频查询</li> <li>公 常期前定業上位</li> <li>令人自認率</li> <li>羊 万級中心</li> <li>数中中心</li> </ul> | LARSWERE<br>LARSWERE<br>LARSWERE<br>LARSWERE<br>LARSWERE<br>AT SCHWART HARSWERE AND AND AND AND AND AND AND AND AND AND | NUMBER         NUMBER           D. LARNER         Increasing           D. LARNER         Increasing           D. LARNER         Increasing           D. LARNER         Increasing           D. LARNER         Increasing           D. LARNER         Increasing           D. LARNER         Increasing           D. LARNER         Increasing           D. LARNER         Increasing           D. LARNER         Increasing           D. LARNER         Increasing           D. Machine         Increasing           D. Machine         Increasing           D. Machine         Increasing           D. Machine         Increasing           D. Machine         Increasing           D. Machine         Increasing           D. Statistic Anternational Increasing         Increasing           D. Statistic Anternational Increasing         Increasing           D. Statistic Anternational Increasing         Increasing           D. Statistic Anternational Increasing         Increasing           D. Statistic Anternational Increasing         Increasing           D. Anternational Increasing         Increasing           D. Anternational Increasing         Increasing <t< th=""></t<> |
|                                                                                                    |                                                                                                    |                                                                                                    |

| <b>格子达</b><br><sup>大数据专家</sup> —                                                                                                   |                                   |                                      |                               |                      |                                         |                       |        |                          | <b>TONYY(</b><br>通远股份                                                                                                    |
|----------------------------------------------------------------------------------------------------|-----------------------------------|--------------------------------------|-------------------------------|----------------------|-----------------------------------------|-----------------------|--------|--------------------------|----------------------------------------------------------------------------------------------------|
|                                                                                                    | check,go future!                  |                                      |                               |                      |                                         |                       |        | 写作有阅读?                   | TH ROUTO TELET                                                                                                    |
| ☞ 系统首页                                                                                                    | 学校已开启答辩前定稿需要导师确认<br>上传答辩前定稿文档     | <b>申核,导师确认通过则表</b> 示<br>学校设置的上传时间:20 | 、符合要求无需再提<br>21-12-07至2022-02 | 交,导师驳回则<br>-23,超过时间将 | <b>表示不合格需要重新提交。</b><br>1不允许再上传          |                       |        |                          | 论文检测病程           ①         上传论文, 提交论文检测                                                                                                    |
| 日 提交论文检测                                                                                                    | 已上传终稿文档                           | 上传时间                                 | 杳垂结果                          | 引用句数                 | 参考文献检测结果                                | 格式错误数                 | 导新确认状态 | 提作                       | (2) 确认检测信息,支付检测费用,无充足余额时请至充<br>心充值                                                                                                    |
| <ul> <li>查看检测报告</li> <li>论文评阅记录</li> </ul>                                                                                         | 基于SSM的网上书藏设计与实<br>现。后台管理模块设计与实现   | 2022-02-16 13:45                     | 71.17%                        | 6                    | 参考文献列表数:7<br>(格式结误:1年份不符:3)<br>外文参考文献:0 | 523<br>主体完整           | 已确认:   | 查看报告 下载报告<br>下载校正报告 下载原文 | <ul> <li>3 提交检测后可在【重簧检测报告】页面等待直播检测<br/>果;也可关闭页面离开,稍后再进入直置检测招集</li> <li>4 检测完成后,可在【查置检测报告】页面在线重置却<br/>检测报告】</li> </ul>                                                                                                    |
| 📮 论文答辩安排                                                                                                    | 基于SSM的网上书城设计与实现                   | 2022-02-14 13:45                     | 71.17%                        | 6                    | 参考文献列表数:7<br>(格式错误:1年份不符:3)<br>外文参考文献:0 | 523<br>主体完整<br>下载校正文档 | CKO    | 查看报告 下载报告<br>下载原文        | <ul> <li>(5) 根據检測报告,对论文内查进行修改</li> <li>(6) 再次提交检测,直至检测通过</li> </ul>                                                                                                    |
| <ul> <li>论文成绩查询</li> <li>资料前定稿上传</li> </ul>                                                                                        | 基于SSM的网上书城设计与实现。<br>现-后台管理模块设计与实现 | 2022-02-14 10:22                     | 71.17 %                       | 6                    | 参考文献列表数:7<br>(格式错误:1年份不符-3)<br>外文参考文献:0 | 523<br>主体完整           | 已驳回    | 查看报告 下载报告<br>下载校正报告 下载原文 | ⑦ 自動检測报告权本账号可见,如需提交至学校需手及作。                                                                                                    |
| <ul> <li>         会報后除稿上传     </li> <li>         今人自建序     </li> <li>         ¥ 充価中心     </li> <li>         8 所户中心     </li> </ul> |                                   |                                      |                               |                      |                                         |                       |        |                          | <ol> <li>美術在性間好会分析论文型的局交关系、構成文化<br/>生的内容,並至文林不規模在包括的支持者:</li> <li>送他论文在相口机而於相接下,構要之相、参考文<br/>(余) 起之后的内容不在争步起来;</li> <li>力不信在正式的自然的论文集体、集文化教师/M<br/>生用检测,因此无法保证每次互联网检测的建築目标<br/>成,就成出去每(1%P中心)建行操作;</li> <li>5、6年子以不会收录,推翻的任何论文组展<br/>文。</li> </ol> |

### 五、答辩后终稿上传

在答辩完成后,学校会进行论文全检工作,故学生还需要在学校规定的时间 范围内,通过"答辩后终稿上传"上传答辩后论文终稿。论文终稿上传命名:"学 号-姓名-专业-文章题目"。

重点注意:

1、请在学校要求时间内进行提交,学校账户仅保留查看最新一条提交记录

2、学生选择【不查重提交】,导师统一进行查重,如查重不合格则按学校 相关规定处罚

|                                                                                                    | Gocheck.go future!                                                                                                    | <ul> <li>● 打印</li> <li>● 打印</li> <li>● 新時中心</li> <li>下板線作子册</li> <li>● 玉術</li> </ul>                                                                                                    |
|----------------------------------------------------------------------------------------------------|----------------------------------------------------------------------------------------------------|----------------------------------------------------------------------------------------------------|
| <ul> <li>● 系統首页</li> <li>● 星次论文绘测</li> <li>● 直看论思照告</li> <li>○ 並至承知思考</li> <li>○ 论文学研阅之录</li> <li>□ 论文宫研究注集</li> <li>② 论文或质面词</li> <li>③ 论文或感面词</li> </ul> | 上作资料品供格<br>上作效用 基于SSM的网上和辅政计与实现者分管理规块设计与实现.doox 重新上作 上传成功<br>不直進度交导频 直道检测度交                                                                                                    | 10文均数期間           ①         上标论文,推交论文绘例           ④         由心疗法、用火心文绘例           ④         地公规运用,不规已未可能的建筑也要中的建筑也要中的建筑也要中的建筑也要和分规量。           ④         地会规运用,不规已未可能的建筑上型中的建筑电量、           ●         地会规运用,不规已是增长的规定和           ●         地会规运用,不规已是增长的规定和           ●         地会规运用,不成已是增长的规定和           ●         地会规运机,可能在使增长的规定和           ●         地会规定和公用,并不成已完全的规定和           ●         和公规之地滑,其正论规通证           ●         由会规量和           ●         自然的量和           ●         自然的量化           ●         自然的量化           ●         自然的量化           ●         自然的量化           ●         自然的量化                                                                                                    |
| <ul> <li>              日本語言葉書上作             日本語言葉書上作             日本語言葉書上作             日本語言葉書上作          </li> <li>             小人自選率</li></ul>             | ▶ 回転第一 <ol> <li>第二年 信心に報告が交換、交換学数用時在2009-30万字以内的:(第不要建交歩行電式電荷設計20次2)</li> <li>第二年 環境構成では報告が支換、交換学数用時在2009-30万字以内的:(第不要建交歩行電式電荷設計20次2)</li> <li>第二年 現本市場相構成では和加加価格等(位利・外国では常知時間単不利率)、国際加速等な近時所有限。(第四以17月天和職員局等力が25万部を指定):         第二年 日本市場本市場本市場本市場市局で利用率、国際公司事業には一次通知電荷設計20日本市場本市場本市場本市場本市場本市場本市場本市場本市場本市場本市場本市場本市場本</li></ol> | れの増      れの      れの       れの      れの |

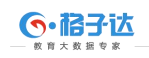

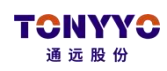

## 六、学生服务

- 1. 希望同学们提交论文之前,一定完善论文格式和提高论文质量。
- 2. 论文检测相关疑问解答,可以通过
  - (1) 客服 QQ: 800113999 咨询热线: 400-699-3389
  - (2) 系统页面右下角直接咨询:8:30--23:30人工在线

|                                                                                                    | Goch               |                                                                                                    |                                                                                                    |                                                    |                                                              |                                                    |                                 |                                    | 帮助中心 下数操作手册 | 8 866724                                                                                                    |
|----------------------------------------------------------------------------------------------------|--------------------|----------------------------------------------------------------------------------------------------|----------------------------------------------------------------------------------------------------|----------------------------------------------------|--------------------------------------------------------------|----------------------------------------------------|---------------------------------|------------------------------------|-------------|----------------------------------------------------------------------------------------------------|
| <ul> <li>● 系統裁页</li> <li>○ 然応之始期</li> <li>○ 素質检測用音</li> <li>□ 个人自連非</li> <li>¥ 充価中心</li> <li>△ 数/中中心</li> </ul> | mm<br>神奇<br>1<br>2 | (第144人) (1000)<br>(1000)<br>(10 | 4 Million Line 2013 No. 2013 No. 2013 N | Q<br>902589 (7)<br>902589 (8025)<br>1510289 (8026) | <ul> <li>由単型を</li> <li>第45月31日Q</li> <li>第45月31日Q</li> </ul> | 電源時间<br>2020-02-11 10-02-03<br>2019-12-24 12:24:15 | र <b>ेड</b><br>60हरूड<br>60हरूड | 97<br>8858 88738<br>88778<br>88778 |             | 部分調整先選<br>合語者に加強<br>性効用品<br>在式使量減低下<br>調整と次文的<br>調整<br>の<br>の<br>で<br>の<br>の<br>の<br>の<br>の<br>の<br>に<br>た<br>の<br>の<br>の<br>の<br>の<br>の<br>の<br>の<br>の<br>の<br>の<br>の<br>の |